# STEMAX

Бесконтактный считыватель STEMAX RFID

# РУКОВОДСТВО По эксплуатации

| Оглавление                                                                          |
|-------------------------------------------------------------------------------------|
| 1. Введение                                                                         |
| 1.1. Назначение бесконтактного считывателя STEMAX RFID 3                            |
| 1.2. Список совместимых версий встроенного ПО объектового оборудования              |
| 1.3. Меры предосторожности и особые замечания 4                                     |
| 1.4. Техническая поддержка                                                          |
| 1.5. Значение терминов и аббревиатур4                                               |
| 2. Комплект поставки, маркировка и упаковка5                                        |
| 2.1. Комплект поставки                                                              |
| 2.2. Маркировка                                                                     |
| 2.3. Упаковка                                                                       |
| 3. Техническое описание6                                                            |
| 3.1. Технические характеристики 6                                                   |
| 3.2. Внешний вид                                                                    |
| 3.3. Управление режимом охраны и индикация7                                         |
| 4. Использование считывателя с контроллерами серии Профессионал.8                   |
| 4.1. Выбор считывателя в качестве средства управления режимом охраны контроллера8   |
| 4.2. Запись «секрета» электронных ключей RFID в контроллер                          |
| 4.3. Запись «секрета» в электронные ключи RFID9                                     |
| 4.4. Регистрация электронных ключей RFID 10                                         |
| 5. Использование считывателя с контроллерами серии Приват11                         |
| 5.1. Выбор считывателя в качестве средства управления режимом охраны контроллера 11 |
| 5.2. Регистрация электронных ключей RFID 11                                         |
| 6. Периодический осмотр и техническое обслуживание                                  |
| Приложение 1. Внешний вид со снятой крышкой 14                                      |
| Приложение 2. Схема внешних подключений 15                                          |

© 000 «НПП «Стелс», 2017

#### 1. Введение

#### 1.1. Назначение бесконтактного считывателя STEMAX RFID

Бесконтактный считыватель STEMAX RFID (далее считыватель) предназначен для управления режимом охраны объектового оборудования с помощью бесконтактных электронных ключей стандарта RFID. Могут использоваться как ключи стандарта ISO 15693 (без «секрета»), так и ключи стандарта ISO 14443A с защитой от клонирования (с «секретом»).

Контроллеры, поддерживающие работу со считывателем:

- контроллеры серий STEMAX MX и STEMAX SX (STEMAX MX810, STEMAX SX410, STEMAX SX810, STEMAX SX820);
- контроллеры серии Мираж-Профессионал (Мираж-GSM-M8-03);
- контроллеры серии Мираж-Приват (Мираж-GSM-AX4-01, Мираж-GSM-A8-03).

Внимание! Устаревшие версии встроенного программного обеспечения контроллеров могут не поддерживать работу со считывателем или поддерживать ее с неполной функциональностью. Перед использованием считывателя запишите в контроллер новую версию встроенного программного обеспечения, которая доступна для загрузки на официальном веб-сайте ООО «НПП «Стелс» <u>nppstels.ru</u> (список совместимых версий см. в разделе <u>1.2</u>). Для конфигурирования считывателя необходимо использовать актуальную версию программы *Конфигуратор Приват* (с версии 1.5) которые также доступны на сайте.

Считыватель оборудован панелью индикации, отображающей состояние 8 шлейфов и 8 разделов контроллера, к которому он подключен. Взаимодействие считывателя с контроллером осуществляется по интерфейсу Touch Memory. Электропитание подается от выходов +/- 12 В клеммной колодки контроллера или от другого источника 12 В.

# 1.2. Список совместимых версий встроенного ПО объектового оборудования

В таблице 1 указаны версии встроенного ПО объектового оборудования, начиная с которых поддерживается работа со считывателем. Считыватель поддерживается также в более высоких версиях.

| Контроллер          | Версия встроенного ПО |  |
|---------------------|-----------------------|--|
| STEMAX MX810        | 1.0                   |  |
| STEMAX SX410 1.4    |                       |  |
| STEMAX SX810        | 1.2                   |  |
| STEMAX SX820        | 1.1                   |  |
| Мираж-GSM-M8-03     | 1.11                  |  |
| Мираж-GSM-A8-03 1.3 |                       |  |
| Мираж-GSM-AX4-01    | 1.1                   |  |

Таблица 1. Список совместимых версий встроенного ПО объектового оборудования

#### 1.3. Меры предосторожности и особые замечания

#### Осторожно!

- Во избежание поражения электрическим током или возгорания запрещается эксплуатировать считыватель в следующих условиях:
  - вне помещений;
  - о при повышенной влажности и возможности попадания жидкости внутрь корпуса;
  - о в агрессивных средах, вызывающих коррозию;
  - при наличии токопроводящей пыли.
- Условия эксплуатации считывателя и подаваемое напряжение должны соответствовать значениям, приведенным в таблице технических характеристик (см. раздел <u>3.1</u>).
- Техническое обслуживание считывателя разрешается выполнять только после его полного обесточивания.
- После транспортировки при отрицательной температуре считыватель перед включением необходимо выдержать без упаковки в нормальных условиях не менее 2 часов.

#### 1.4. Техническая поддержка

Веб-сайт: <u>http://nppstels.ru</u>.

Электронная почта: <u>support@nppstels.ru</u>.

Телефон: +7 (3822) 488-507, 488-508 (Томск).

#### 1.5. Значение терминов и аббревиатур

**Встроенное программное обеспечение** — программное обеспечение, записываемое в память прибора и управляющее его работой (микропрограмма, «прошивка»).

Зона — шлейф сигнализации (см. ниже).

**Раздел** — группа подключенных к контроллеру шлейфов сигнализации и/или радиоизвещателей, для постановки на охрану и снятия с охраны которых используется отдельный электронный ключ (интерпретируется как отдельный объект охраны).

Тампер — датчик вскрытия корпуса прибора.

**Шлейф сигнализации** — электрическая цепь, соединяющая выходные цепи извещателей с приемно-контрольным прибором, предназначенная для передачи на приемно-контрольный прибор извещений и для подачи на извещатели электропитания.

**Touch Memory** — система электронных ключей и считывателей, использующаяся для авторизации в охранном оборудовании.

ИСМ — интегрированная система мониторинга.

**ПК** — персональный компьютер.

ПКП — приемно-контрольный прибор.

ПЦН — пульт централизованного наблюдения.

СПИ — система передачи извещений.

**ШС** — шлейф сигнализации.

#### 2. Комплект поставки, маркировка и упаковка

#### 2.1. Комплект поставки

Комплект поставки считывателя представлен в таблице 1.

Таблица 1. Комплект поставки

| Наименование                   | Количество |
|--------------------------------|------------|
| Считыватель STEMAX RFID        | 1          |
| Паспорт (АГНС.425621.003 ПС)   | 1          |
| Ключ RFID стандарта ISO 14443A | 2          |
| Индивидуальная тара            | 1          |

#### 2.2. Маркировка

Маркировка на плате считывателя:

- 1. название прибора;
- 2. серийный номер;
- 3. дата производства;
- 4. ревизия платы.

Маркировка на упаковке считывателя:

- 5. название прибора;
- 6. серийный номер;
- 7. дата выпуска;
- 8. знак соответствия стандартам.

#### 2.3. Упаковка

Считыватель поставляется в индивидуальной таре из картона, предназначенной для предохранения от повреждений при транспортировке. Дополнительно считыватель упакован в полиэтиленовый пакет для предохранения от воздействия повышенной влажности при транспортировке и хранении. В тару укладывается комплект поставки (см. таблицу 1 в разделе <u>2.1</u>).

#### 3. Техническое описание

#### 3.1. Технические характеристики

Технические характеристики считывателя представлены в таблице 2.

| T-6 marine | 2  | Toyuuauocidao | VODOUTO | DIACTIAN |
|------------|----|---------------|---------|----------|
| гаолица    | Ζ. | технические   | характе | ристики  |

| Параметр                     | Значение                                                                     |  |  |
|------------------------------|------------------------------------------------------------------------------|--|--|
| Источник электропитания      | Выходы +/- 12 В<br>клеммной колодки<br>контроллера<br>(или внешний источник) |  |  |
| Максимальный ток потребления | 40 мА                                                                        |  |  |
| Интерфейс подключения        | Touch Memory                                                                 |  |  |
| Диапазон рабочих температур  | от -20 до +55 °С                                                             |  |  |
| Габаритные размеры           | 112 х 67 х 16 мм                                                             |  |  |
| Материал корпуса             | АБС-пластик                                                                  |  |  |

#### 3.2. Внешний вид

Считыватель выполнен в корпусе из АБС-пластика, состоящем из двух частей: *основания* (с панелью индикации и закрепленной на нем платой) и *крышки*, которые соединяются с помощью защелок. В крышке выполнено отверстие для выведения проводов. Внешний вид считывателя спереди представлен на рис. 3.1.

Вид считывателя со снятой крышкой и схему внешних подключений см. в приложениях <u>1</u> и <u>2</u>.

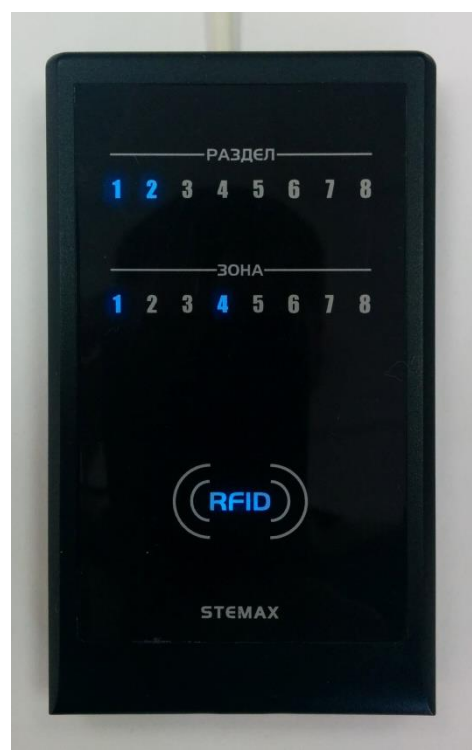

Рис. 3.1. Внешний вид считывателя спереди

#### 3.3. Управление режимом охраны и индикация

Для снятия с охраны / постановки на охрану объекта мониторинга (раздела контроллера) необходимо поднести к считывателю ключ, зарегистрированный для этого раздела. Место, к которому нужно поднести ключ, обозначено надписью RFID (см. рис. 3.1 выше). Индикация режима охраны объектов (разделов контроллера) осуществляется группой индикаторов *Раздел*. Индикация состояния шлейфов сигнализации контроллера осуществляется группой индикаторов *Зона*. Схема индикации представлена в таблице 3.

| Индикация                                                           | Значение                                                                                                    |  |  |  |  |
|---------------------------------------------------------------------|----------------------------------------------------------------------------------------------------|--|--|--|--|
| Световая                                                            |                                                                                                    |  |  |  |  |
| Номер раздела <b>не</b> светится                                    | Раздел снят с охраны                                                                                                    |  |  |  |  |
| Номер раздела светится постоянно                                    | Раздел на охране в состоянии Норма                                                                                                    |  |  |  |  |
| Номер раздела мигает: 0,5 с. горит / 0,5 с.                         | Постановка раздела с задержкой                                                                                                    |  |  |  |  |
| Номер раздела мигает:<br>2 с. горит/ 0,5 с. / горит 0,5 с. / 0,5 с. |                                                                                                    |  |  |  |  |
| Номер шлейфа <b>не</b> светится Шлейф в состоянии <i>Норма</i>      |                                                                                                    |  |  |  |  |
| Номер шлейфа светится                                               | Шлейф в состоянии сработки<br>(Тревога или Неисправность)                                                                                                    |  |  |  |  |
| Звук                                                                | ювая                                                                                                    |  |  |  |  |
| Мелодия при включении или рестарте                                  | Считыватель готов к эксплуатации                                                                                                    |  |  |  |  |
| Высокий тон 1 раз                                                   | Считывание зарегистрированного ключа                                                                                                    |  |  |  |  |
| Низкий тон 2 раза                                                   | <ul> <li>Считывание незарегистрированного<br/>ключа</li> <li>Считывание ключа без «секрета» при<br/>эксплуатации считывателя с<br/>контроллером серии Профессионал</li> </ul> |  |  |  |  |

Таблица 3. Индикация

#### 4. Использование считывателя с контроллерами серии Профессионал

Алгоритм действий при подключении считывателя и регистрации ключей:

- 1. Выбрать считыватель в качестве средства управления режимом охраны контроллера.
- 2. Записать «секрет» ключей в контроллер («секрет» должен быть одинаковым для всех ключей, которые будут использоваться с контроллером).
- 3. Записать «секрет» в ключ.
- 4. Зарегистрировать ключ в качестве средства управления режимом охраны контроллера.

Внимание! При использовании ключей стандарта ISO 15693 запись «секрета» не требуется.

# 4.1. Выбор считывателя в качестве средства управления режимом охраны контроллера

После подключения считывателя к контроллеру (см. <u>Приложение 2</u>) необходимо выбрать его в качестве средства управления режимом охраны. Для этого в программе Конфигуратор Профессионал перейдите в группу параметров раздела контроллера, откройте вкладку Параметры и в раскрывающемся списке Способ управления постановкой / снятием выберите Клавиатура Мираж-КД/RFID (рис. 4.1).

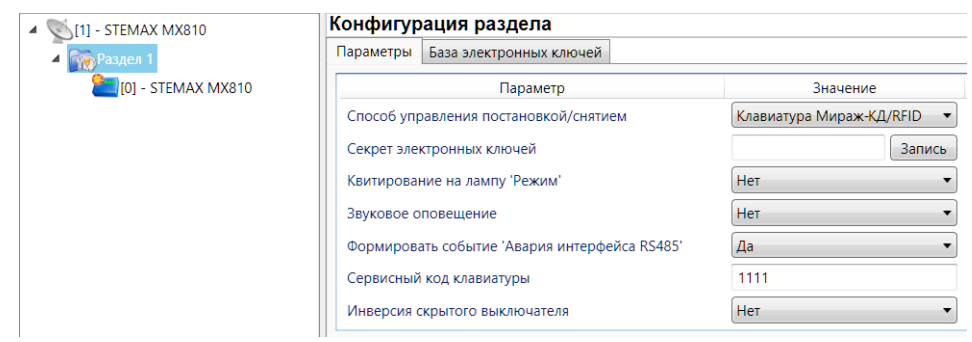

Рис. 4.1. Выбор считывателя в качестве средства управления режимом охраны

Для сохранения внесенных изменений щелкните правой кнопкой мыши по строке группы параметров раздела в дереве устройств и в появившемся меню выберите *Записать конфигурацию* (рис. 4.2).

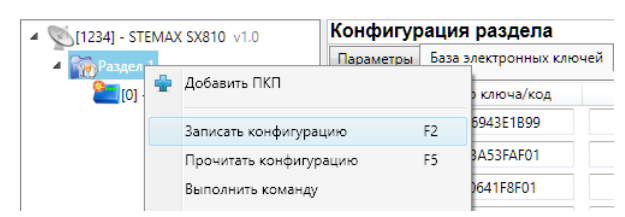

Рис. 4.2. Запись конфигурации раздела в контроллер

#### **4.2. Запись «секрета» электронных ключей RFID в контроллер Внимание!** При использовании ключей стандарта ISO 15693 запись «секрета» не требуется.

Для того чтобы задать «секрет» и записать его в контроллер, выполните описанные ниже действия.

1. Перейдите на вкладку Параметры (рис. 4.3).

| ▲ <sup>™</sup> [1] - STEMAX MX810 | Конфигурация раздела           |                    |                         |
|-----------------------------------|--------------------------------|--------------------|-------------------------|
| Раздел 1                          | Параметры База электронных клю | очей               |                         |
| [0] - STEMAX MX810                | Параметр                       |                    | Значение                |
|                                   | Способ управления постановкой/ | снятием Клае       | зиатура Мираж-ҚД/RFID 🔹 |
|                                   | Секрет электронных ключей      |                    | Запись                  |
|                                   | Квитирование на лампу 'Режим'  | Нет                | •                       |
|                                   | Звуковое оповещение            | Нет                | •                       |
|                                   | Формировать событие 'Авария ин | терфейса RS485' Да | ▼                       |
|                                   | Сервисный код клавиатуры       | 111                | 1                       |
|                                   | Инверсия скрытого выключателя  | Нет                | •                       |

Рис. 4.3. Вкладка Параметры

2. Введите «секрет» в поле Секрет электронных ключей.

**Внимание!** «Секрет» ключа — любая комбинация из цифр (без каких-либо других символов) длиной максимум 16 символов.

3. Щелкните правой кнопкой мыши по строке группы параметров раздела в дереве устройств и в появившемся меню выберите *Записать конфигурацию* (рис. 4.4).

| [1234] - STEMAX SX810 v1.0 |   | Конфигурация раздела |           |        |                    |
|----------------------------|---|----------------------|-----------|--------|--------------------|
| 🖌 📷 Раздел                 | 1 |                      | Параметры | База з | электронных ключей |
| [0] .                      | ÷ | Добавить ПКП         |           |        | ключа/код          |
|                            |   | Записать конфигура   | цию       | F2     | 6943E1B99          |
|                            |   | Прочитать конфигур   | ацию      | F5     | 3A53FAF01          |
|                            |   | Выполнить команду    |           |        | )641F8F01          |

Рис. 4.4. Запись конфигурации раздела в контроллер

#### 4.3. Запись «секрета» в электронные ключи RFID

Для того чтобы записать «секрет» в электронный ключ RFID, выполните описанные ниже действия.

- 1. Нажмите кнопку Запись (рядом с полем Секрет электронных ключей на вкладке Параметры), см. рис. 4.3 выше.
- 2. Откроется окно *с* приглашением к записи, индикатор RFID на считывателе начнет мигать. Поднесите электронный ключ RFID к подключенному считывателю.

#### 4.4. Регистрация электронных ключей RFID

Для того чтобы зарегистрировать электронный ключ RFID, выполните описанные ниже действия.

1. Перейдите на вкладку База электронных ключей (рис. 4.5).

| [1234] - STEMAX SX810 v1.0 | Конфиг   | урация раздела             |          |                     |
|----------------------------|----------|----------------------------|----------|---------------------|
| 🖌 🎆 Раздел 1               | Параметр | ры База электронных ключей |          |                     |
| [0] - STEMAX SX810         | Ключ     | Номер ключа/код            | Владелец | Раздел 🔺            |
|                            | 1        | 39C0B256943E1B99           |          | 1 ▼ Ξ               |
|                            | 2        | EC002233A53FAF01           |          | 3 🔹                 |
|                            | 3        | 7E000000641F8F01           |          | 1                   |
|                            | 4        |                            |          | 1                   |
|                            | 5        |                            |          | 1                   |
|                            | 6        |                            |          | 1 •                 |
|                            | 7        |                            |          | 1                   |
|                            | 8        |                            |          | 1 •                 |
|                            | 9        |                            |          | 1 •                 |
|                            | 10       |                            |          | 1 •                 |
|                            | 11       |                            |          | · · ·               |
|                            | Прочи    | тать электронный ключ      | Очистить | Загрузить Сохранить |

Рис. 4.5. Вкладка База электронных ключей

- 2. Установите курсор в свободную ячейку в столбце Номер ключа / код.
- 4. Откроется окно Чтение электронного ключа (рис. 4.6).

| 🧊 Чтение электронного ключа 4 | ×      |
|-------------------------------|--------|
| Поднесите ключ к считывателю  |        |
|                               |        |
|                               |        |
|                               | Отмена |

Рис. 4.6. Окно Чтение электронного ключа

- 5. Поднесите электронный ключ RFID к подключенному считывателю.
- 6. После регистрации необходимых ключей щелкните правой кнопкой мыши по строке группы параметров раздела в дереве устройств и в появившемся меню выберите Записать конфигурацию (рис. 4.7).

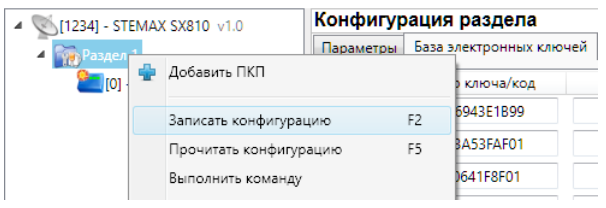

Рис. 4.7. Запись конфигурации раздела в контроллер

#### 5. Использование считывателя с контроллерами серии Приват

**Внимание!** При эксплуатации считывателя с контроллерами серии *Приват* «секрет» электронных ключей RFID не используется.

# 5.1. Выбор считывателя в качестве средства управления режимом охраны контроллера

После подключения считывателя к контроллеру (см. <u>Приложение 2</u>) необходимо выбрать его в качестве средства управления режимом охраны. Для этого в программе Конфигуратор Приват на вкладке Конфигурация в раскрывающемся списке Способ управления постановкой выберите Электронный ключ (рис. 5.1).

| 👋 Пользователи 🔏 Конфигурация                         | Разделы     | 🌉 Монитор     | 😬 Сервис |  |  |
|-------------------------------------------------------|-------------|---------------|----------|--|--|
| — Общая конфигурация                                  |             |               |          |  |  |
| Способ управления постановкой                         | Эле         | ктронный ключ | •        |  |  |
| Оповещение «Задержанная тревога» Не формировать 🔹     |             |               |          |  |  |
| Звуковое оповещение при постановке/снятии Выключить 🔻 |             |               |          |  |  |
| Активировать микрофон при тревоге Выключить 💌         |             |               |          |  |  |
| Постановка разделов 2,3,4 по первому                  | разделу Вык | лючить        | •        |  |  |
| Снятие разделов 2,3,4 по первому разд                 | елу Вык     | лючить        | •        |  |  |
| Сервисный код клавиатуры                              | 111         | 1             |          |  |  |
| Устройство расширения                                 | Нет         |               | •        |  |  |

Рис. 5.1. Выбор считывателя в качестве средства управления режимом охраны

Для сохранения внесенных нажмите кнопку в левой части основного окна программы *Конфигуратор Приват* (рис. 5.2).

| Конфигурация  |
|---------------|
| 🔚 Записать    |
| 合 Прочитать   |
| 🔚 Записать ПО |
| 🗔 Сбросить    |

Рис. 5.2. Запись конфигурации в контроллер

#### 5.2. Регистрация электронных ключей RFID

Для того чтобы зарегистрировать электронный ключ RFID, выполните описанные ниже действия.

1. В программе *Конфигуратор Приват* перейдите на вкладку *Пользователи* и щелкните левой кнопкой мыши по строке пользователя, для которого необходимо зарегистрировать ключ (рис. 5.3). В результате откроется карточка пользователя (рис. 5.4).

| 🐉 Пользователи 🔏 Конфигурация   | Paa     | делы       | Mонитор        | 0          | Сервис     |            |           |            |            |            |          |             | _ |
|---------------------------------|---------|------------|----------------|------------|------------|------------|-----------|------------|------------|------------|----------|-------------|---|
| Пользователи                    | Разделы | Тревоги    | Восстановление | Пожар      | Постановка | Снятие     | Питание   | Тампер     | Баланс     | Связь      | Саботаж  | Температура | C |
| 💄 «Настроить»                   | 12      | <b>1</b>   | in 💽           | i 🗗        | 1          | <b>d</b>   | <b>.</b>  | <b>d</b>   | <b>1</b>   | <b>a</b>   |          | 1           |   |
| 💄 <Настроить>                   | 12      | @ <b>P</b> | @ <b>P</b>     | <b>B</b>   | @ <b>P</b> | <b>B</b>   |           | <b>B</b>   |            | 18 P       | <b>B</b> | @ <b>P</b>  |   |
| <ul> <li>«Настроить»</li> </ul> | 12      | 2          | <b>*</b>       | <b>a P</b> |            | 2          |           | <b>a</b>   |            | <b>*</b>   |          |             |   |
| よ <Настроить>                   | 12      | <b>a P</b> | in 🕞           | <b>B</b>   | <b>a</b>   | 20         | <b>aP</b> | <b>a</b>   | <b>a P</b> | <b>a P</b> | <b>*</b> | <b>*</b>    |   |
| 💄 <Настроить>                   | 12      | <b>B</b>   | <b>a P</b>     | 2 <b>P</b> | <b>a P</b> | @ <b>}</b> | 20        | <b>a</b> ] | @ <b>}</b> | 8          | <b>1</b> |             |   |
| 👗 <Настроить>                   | 12      | <b>1</b>   | in 📴           | <b>B</b>   | a 🗗        | <b>d</b>   | <b>B</b>  | <b>aP</b>  |            | <b>aP</b>  | <b>1</b> | e 🗗         |   |
| 💄 <Настроить>                   | 12      |            | <b>e</b>       | <b>B</b>   | <b>a P</b> | <b>d</b>   | <b>eP</b> | <b>aP</b>  |            | <b>aP</b>  |          |             |   |
| Настроить>                      | 12      | @ <b>P</b> | <b>*</b>       | <b>a P</b> | <b>a</b>   | <b>a</b>   |           | <b>d</b>   |            |            |          | 1           | đ |

Рис. 5.3. Вкладка Пользователи

2. В карточке пользователя щелкните левой кнопкой мыши по надписи в поле *Код/ключ* постановки/снятия (по умолчанию надпись *Не настроен*) (рис. 5.4).

| 🇊 Карточка пользователя 1    |             | ×   |
|------------------------------|-------------|-----|
| Имя пользователя             |             |     |
| Телефон оповещения           |             |     |
| Код/ключ постановки/снятия   | Не настроен |     |
| Пароль доступа к прибору     |             |     |
| <b> Администратор</b>        |             |     |
| 📃 Отправка SMS на ПЦН Мира:  | ж           |     |
| 🔲 Получение SMS от оператора | а связи     |     |
|                              | ОК Отме     | ена |

Рис. 5.4. Карточка пользователя

3. В открывшемся окне Настройка идентификации нажмите кнопку

| 🇊 Настройка идентификации  | ×  |
|----------------------------|----|
| Электронный ключ           |    |
|                            |    |
|                            |    |
|                            |    |
| Прочитать электронный ключ |    |
| Прочитать электронный ключ | la |

Рис. 5.5. Окно Настройка идентификации

4. Когда откроется окно *Чтение электронного ключа* (рис. 5.6), поднесите ключ к считывателю.

| Othous |
|--------|
|        |

Рис. 5.6. Окно Чтение электронного ключа

5. Для сохранения внесенных нажмите кнопку В левой части основного окна программы *Конфигуратор Приват* (рис. 5.7).

| Конфигурация  |
|---------------|
| Ваписать      |
| 🔷 Прочитать   |
| 📙 Записать ПО |
|               |

Рис. 5.7. Запись конфигурации в контроллер

#### 6. Периодический осмотр и техническое обслуживание

При эксплуатации прибора необходимо выполнять его периодический осмотр и техническое обслуживание. Периодичность осмотра зависит от условий эксплуатации, но не должна быть реже одного раза в год. Несоблюдение условий эксплуатации может привести к отказу прибора.

Периодический осмотр прибора проводится со следующими целями:

- проверка условий эксплуатации;
- проверка на отсутствие внешних повреждений;
- проверка на отсутствие обрывов или повреждения изоляции соединительных кабелей;
- проверка надежности заземляющих соединений.

Техническое обслуживание необходимо осуществлять при проблемах с работой прибора.

Осторожно! Техническое обслуживание разрешается выполнять только после полного обесточивания прибора.

Техническое обслуживание включает следующие операции:

- проверка клемм, разъемов и других проводных соединений на предмет окисления контактов;
- удаление пыли с поверхности платы;
- проверка на отсутствие обрывов или повреждения изоляции соединительных проводов.

#### Приложение 1. Внешний вид со снятой крышкой

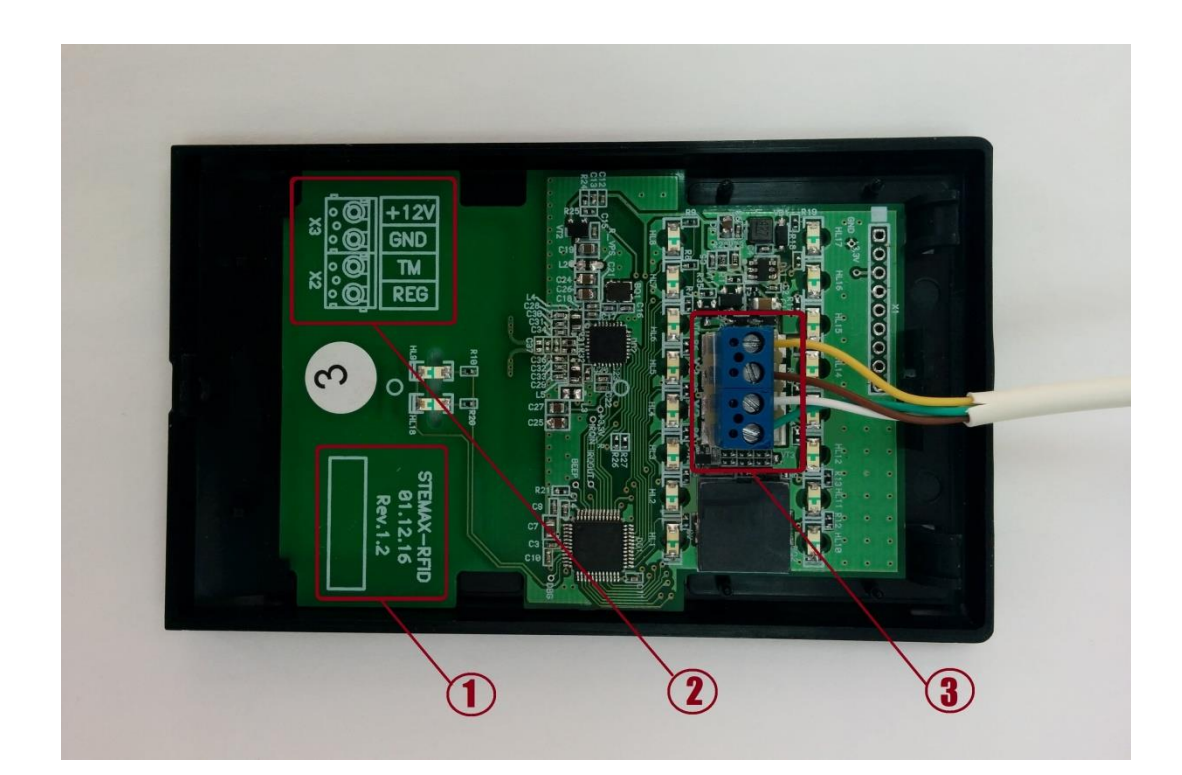

- 1. Маркировка (тип устройства, дата выпуска, ревизия платы, серийный номер).
- 2. Расшифровка маркировки выходов клеммной колодки (схема подключения).
- 3. Клеммная колодка.

#### Приложение 2. Схема внешних подключений

Взаимодействие считывателя с контроллером осуществляется по интерфейсу Touch Memory — клеммы X2 (ТМ и REG). Питание подается по клеммам X3 (+12 V и GND) Питание может подаваться от контроллера или от другого источника 12 В.

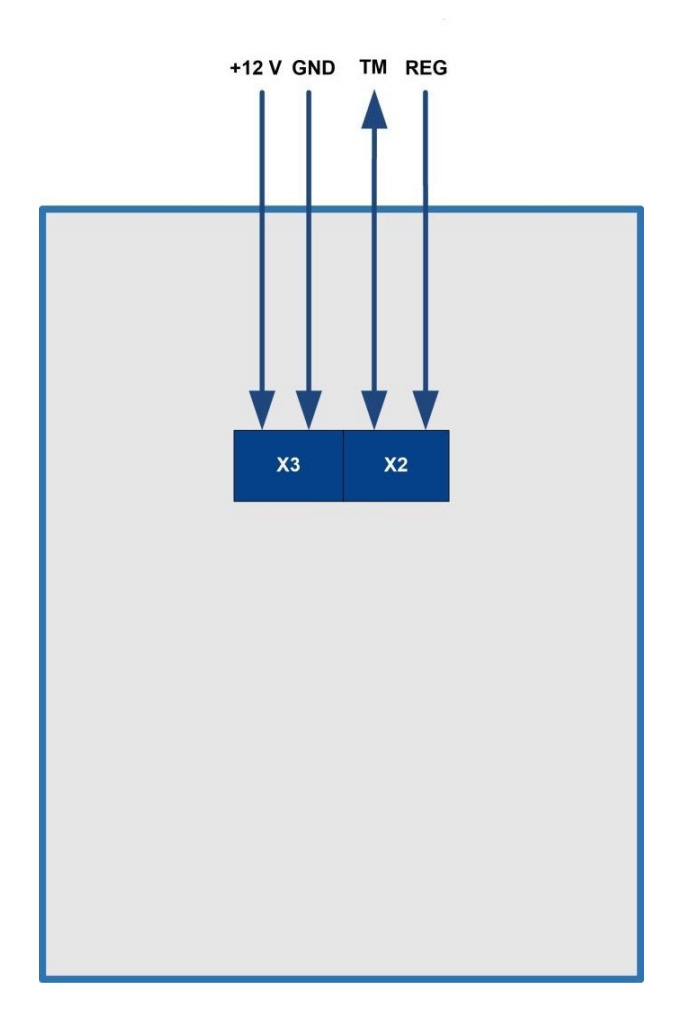

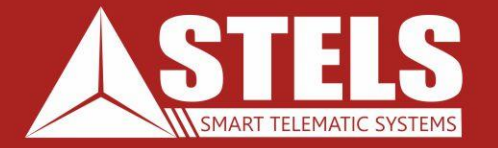

### www.nppstels.ru

**ООО «Научно-производственное предприятие «Стелс»** 634055, г. Томск, ул. Созидания, 1

тел.: (3822) 488-505, 488-506 e-mail: tomsk@nppstels.ru

**Служба технической поддержки** тел.: (3822) 488-507, 488-508 e-mail: support@nppstels.ru